# **RESOL** DeltaSol<sup>®</sup> Pool

Mounting

Connection

Operation

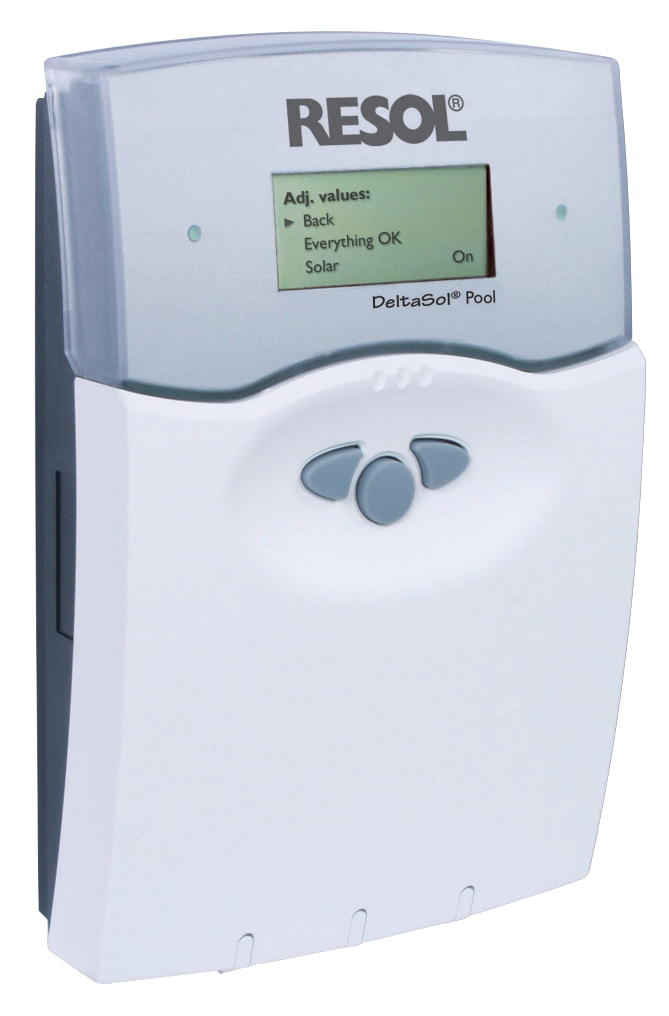

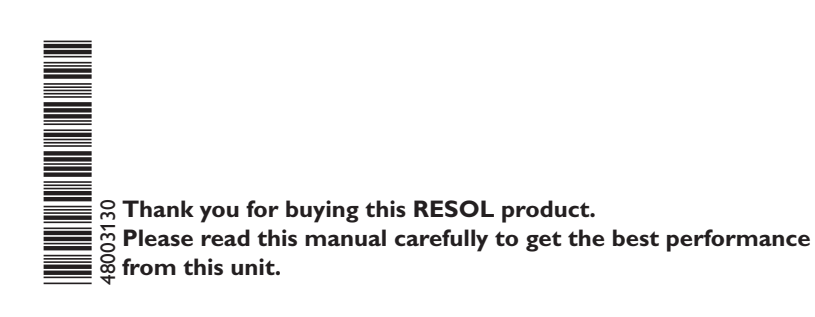

### Safety advice

Please pay attention to the following safety advice in order to avoid danger and damage to people and property.

#### Appropriate usage

This product is to be used in solar thermal systems in compliance with the technical data specified in these instructions (see p. 3).

Improper use excludes all liability claims

### Instructions:

Attention should be paid to

- valid local regulations
- the statutory provisions for prevention of industrial accidents,
- the statutory provisions for environmental protection,
- the Health and Safety at Work Act 1974
- Part P of the Building Regulations 2005
- BS7671 Requirements for electrical installations and relevant safety regulations of DIN, EN, DVGW, TRGI, TRF and VDE.

These instructions are exclusively addressed to authorised skilled personnel.

- Only qualified electricians should carry out installation and maintenance work.
- Initial installation should be carried out by named qualified personnel

Subject to change without notice. Errors excepted

| Table | of         | contents  |
|-------|------------|-----------|
| abic  | <b>U</b> I | concentes |

| Sa         | fety adv | ice2                                |
|------------|----------|-------------------------------------|
| <b>O</b> \ | verview  | of functions and technical data3    |
| 1.         | Installa | tion4                               |
|            | 1.1      | Mounting4                           |
|            | 1.2      | Electrical connection4              |
|            | 1.2.1    | Overview of electrical connections4 |
|            | 1.2.2    | Actuators                           |
|            | 1.2.3    | Data communication / bus5           |
|            | 1.2.4    | Sensors                             |
|            | 1.2.5    | Mains supply6                       |
| 2.         | Basic sy | ystem7                              |
|            | 2.1      | Sensor allocation7                  |
|            | 2.2      | Relay allocation7                   |
| 3.         | Operat   | ion and function8                   |
|            | 3.1      | Buttons for adjustment8             |
|            | 3.2      | Control lamp8                       |
|            | 3.3      | Menu structure9                     |
|            | 3.4      | User code9                          |
|            | 3.5      | Menu overview10                     |
| 4.         | Comm     | issioning11                         |
| 5.         | Functio  | ons and options11                   |
| 6.         | Messag   | es16                                |
| 7.         | Balance  | e values18                          |
| 8.         | Trouble  | eshooting18                         |
| 10         | Access   | ory20                               |
| Im         | print    |                                     |

### **Declaration of conformity**

We, RESOL Elektronische Regelungen GmbH, D-45527 Hattingen, declare under our sole responsibility that our product *DeltaSol®* Pool complies with the following standards:

EN 55 014-1 EN 60 730-1 According to the regulations of the above directives, the product is labelled with  $\mathbf{C} \in \mathbf{E}$ : 89/336/EWG 73/ 23/EWG

Hattingen, 07.07.2006 RESOL Elektronische Regelungen GmbH,

ppa. J. Kee

ppa. Gerald Neuse

- controller for heating a swimming pool by means of solar absorbers in combination with the optimised operation of the filter system
- solar operating hours counter and heat quantity measurement
- 13 sensor inputs
- 7 relay outputs
- function control
- RESOL VBus<sup>®</sup>

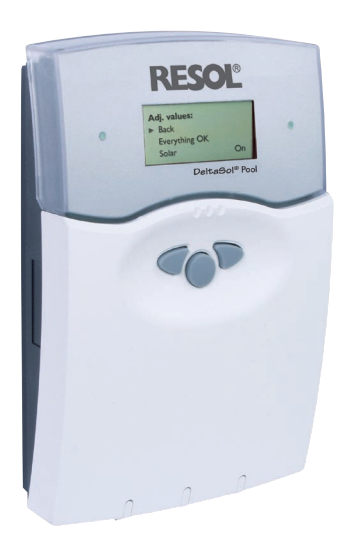

### Scope of delivery:

1 x DeltaSol® Pool

- 1 x accessory bag
  - 2 x screws and dowels
  - 8 x strain relief and screws
  - 1 x capacitor 4,7 nF

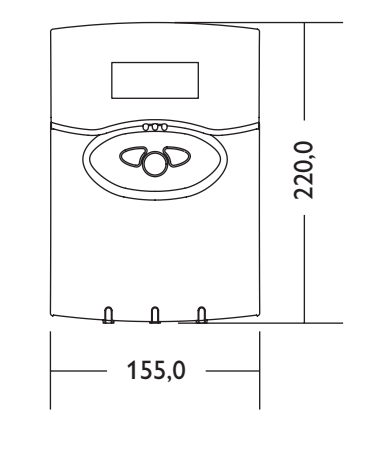

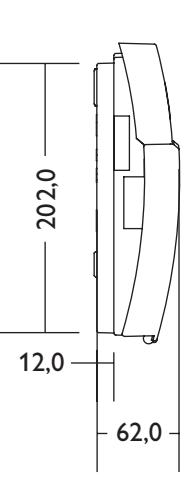

### **Technical data**

Housing: plastic, PC-ABS and PMMA

Protection type: IP 20 / DIN 40 050

Ambient temperature: 0...40°C

**Dimensions:** 220 x 155 x 62 mm

**Mounting:** wall mounting, mounting into patch panels is possible

**Display:** 4-line LCD text display

**Operation:** 3 push buttons at the front

**Functions:** controller for heating a swimming pool by means of solar absorbers in combination with the optimised operation of the filter system. Add-on afterheating of the swimming pool depending on the need and on the power of the solar absorbers.

### Solar loading:

When the absorber temperature is by an adjusted value higher than the pool

temperature, solar loading starts. If the difference between flow and pool falls below a certain value, or if the maximum temperature is reached, solar loading is stopped.

**Sensor inputs:** 10 sensor inputs for Pt1000, 1 x CS10, 1 x IMP and 1 digital input

**Relay output:** 7 relay output, 1 of them floating

Bus: VBus®

### **Power supply:** 220...240V~

**Switching capacity:** 2 (1) A (220 ... 240) V~ (standard relay) 4 (1) A (220 ... 240) V~ (potential-free relay) Rated impulse voltage: 2,5 kV Mode of operation: type 1.b / type 1.y Degree of pollution: 2

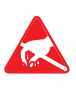

Attention: Electrostatic discharge can cause damage of electronic components

Warning: high-voltage components

3 |

# 1. Installation

# 1.1 Mounting

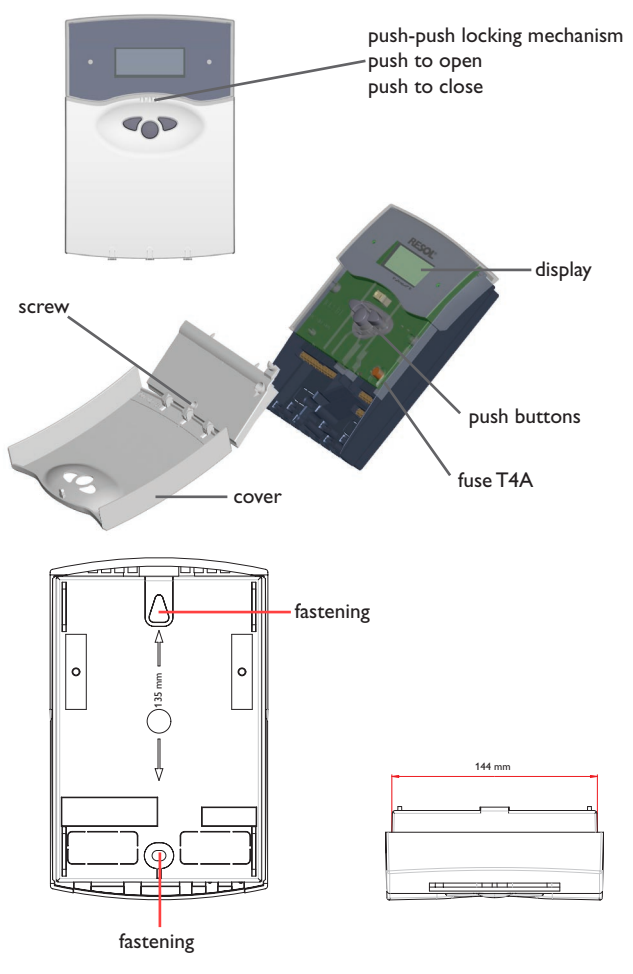

# **1.2 Electrical connection**

# **1.2.1** Overview of electrical connections

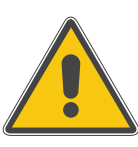

### WARNING!

Always disconnect the controller from power supply before opening the housing!

The unit must only be located in dry interior locations. It is not suitable for installation in hazardous locations and should not be placed close to any electromagnetic fields. The controller must additionally be supplied from a double-pole switch with contact gap of at least 3 mm. Please pay attention to separate routing of sensor cables and mains cables.

- 1. Open the front cover by pushing it. Unscrew the crosshead screw from the cover and remove it along with the front cover from the housing.
- 2. Mark the upper fastening point on the wall and drill and fasten the enclosed wall plug and screw leaving the head protruding.
- 3. Hang the housing from the upper fastening point and mark the lower fastening point through the hole in the terminal box (centres 135 mm). Drill and insert the lower wall plug.
- 4. Hang the housing from the upper fastening point and attach with the lower screw.
- 5. Carry out connection in accordance with the terminal allocation.
- 6. Insert cover and attach with the cross-head screw. Close the front cover properly.

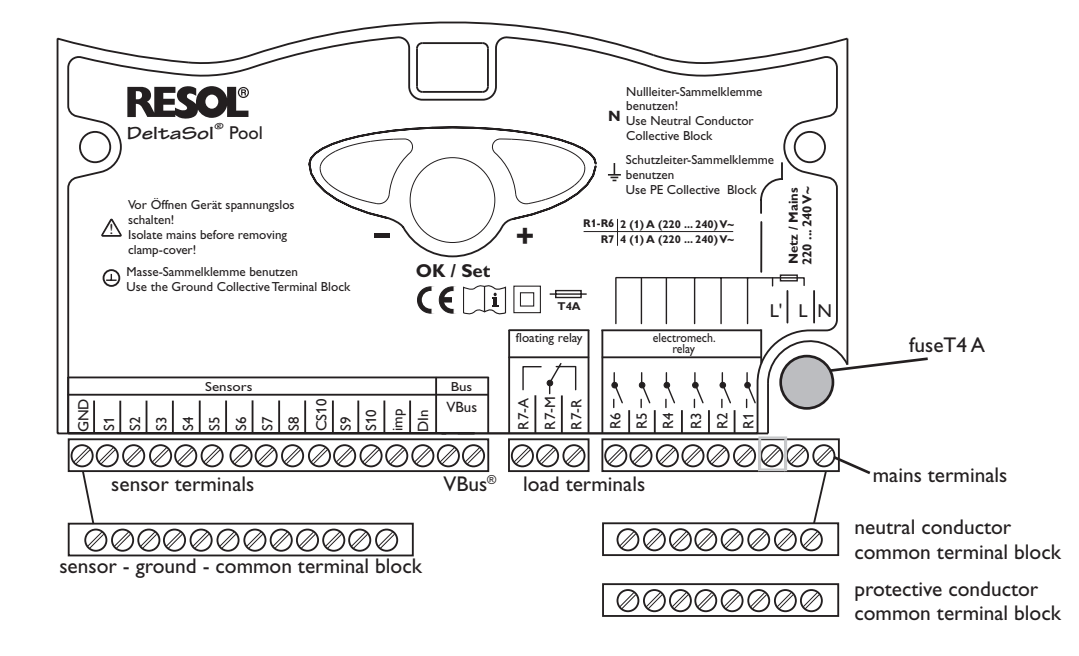

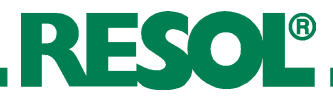

### 1.2.2 Actuators

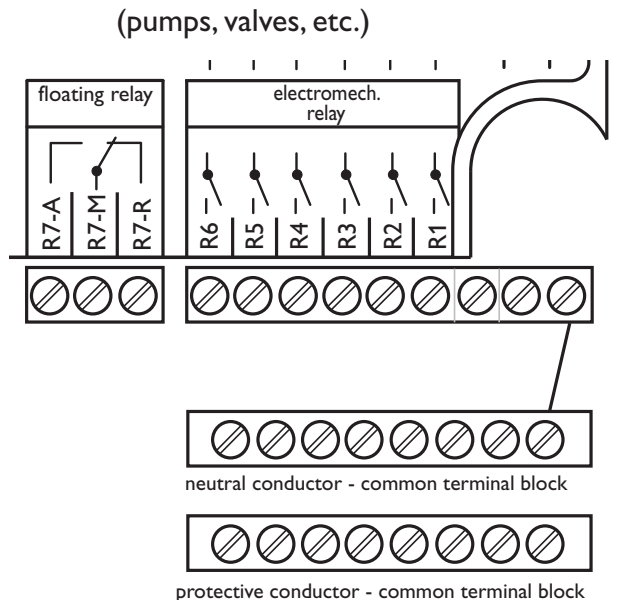

The controller is equipped with 7 relays to which **loads** (actuators) such as pumps, valves and auxiliary relays can be connected:

- **Relays R1...R6** are electromechanical relays with 1 normally open contact:
  - R1...6 = normally open R1...R6
  - N = neutral conductor N
    - (common terminal bloc)
    - = protective conductor PE (common terminal bloc)
- **Relay R7** is a potential-free (floating) relay with changeover contact:
  - R7-M = center contact R7

PE

- R7-A = normally open R7
- R7-R = normally closed R7

### 1.2.3 Data communication / bus

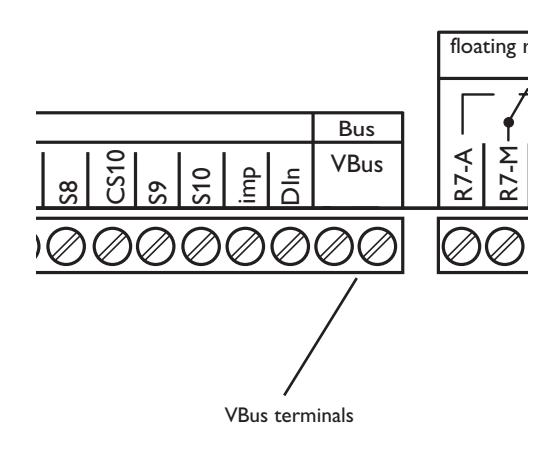

The controller is equipped with the RESOL VBus® for data transfer with and energy supply to external modules. The connection is carried out at the two terminals marked "VBus®" (either polarity). One or more RESOLVBus® modules can be connected via this data bus:

- RESOL WMZ calorimeter
- RESOL large display
- RESOL Datalogger

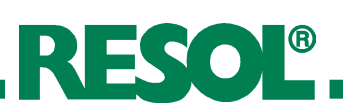

### 1.2.4 Sensors

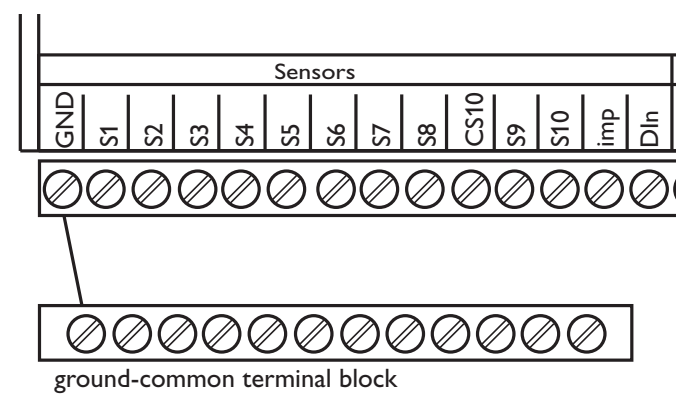

The controller is equipped with 13 sensor inputs in total. The ground connection for the sensors has to be carried out via the ground terminal block (GND).

- **Temperature sensors** have to be connected to the terminals S1 ... S10 and GND (either polarity).
- The **irradiation sensor (CS10)** is to be connected to the terminals CS10 and GND with correct polarity. Connect the terminal GND of the sensor to the terminal GND of the controller (ground terminal block), and the terminal CS of the sensor to the terminal CS10 of the controller.
- A flowmeter can be connected to the terminals Imp and GND (either polarity).
- An external message signal can be connected to the digital input Din. When the signal contact closes the input Din, the message "!message ext." is generated. This signal is treated like an error, which means that the control lamp flashes red and the message relay is possibly energised.

### 1.2.5 Mains supply

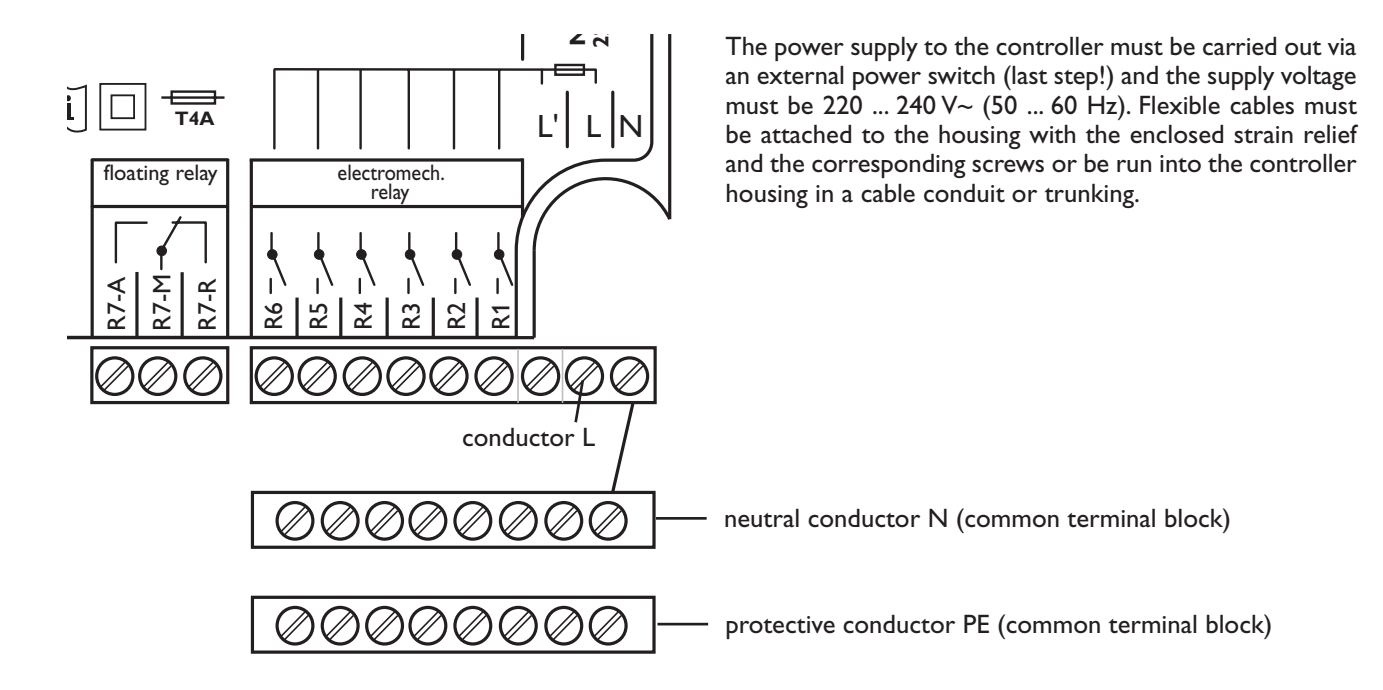

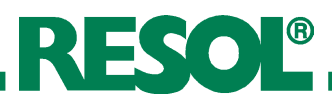

# 2. Basic system

### Sensor allocation

| S1         | S2     | S3     | S4      | S5                | S6 | S7 | S8 | CS10        | S9 | S10 | Imp       | Din                                                     |
|------------|--------|--------|---------|-------------------|----|----|----|-------------|----|-----|-----------|---------------------------------------------------------|
| T-absorber | T-pool | T-flow | T-outd. | T-return<br>(WMZ) |    |    |    | irradiation |    |     | flow rate | release<br>filter system<br>switch-extra filter runtime |

### **Abbreviations sensors**

| sensor      | description               |
|-------------|---------------------------|
| T-absorber  | absorber temperature      |
| T-pool      | swimming pool temperature |
| T-flow      | flow temperature          |
| T-outd.     | outdoor temperature       |
| T-return    | return temperature        |
| irradiation | solar irradiation         |
| flow rate   | flow rate                 |

### **Relay allocation**

| R1          | R2                        | R3           | R4              | R5                                 | R6                   | R7                                       |
|-------------|---------------------------|--------------|-----------------|------------------------------------|----------------------|------------------------------------------|
| filter pump | pump (P2)<br>afterheating | signal relay | operating relay | valve (V1)<br>open<br>(solar pump) | valve (V1)<br>closed | demand<br>afterheating<br>potential-free |

## **Abbreviations - relays**

| relay | description                        |
|-------|------------------------------------|
| R1    | filter pump                        |
| R2    | pump (P2) afterheating             |
| R3    | signal relay                       |
| R4    | operation                          |
| R5    | valve (V1) open (solar pump)       |
| R6    | valve (V1) closed                  |
| R7    | afterheating demand potential-free |

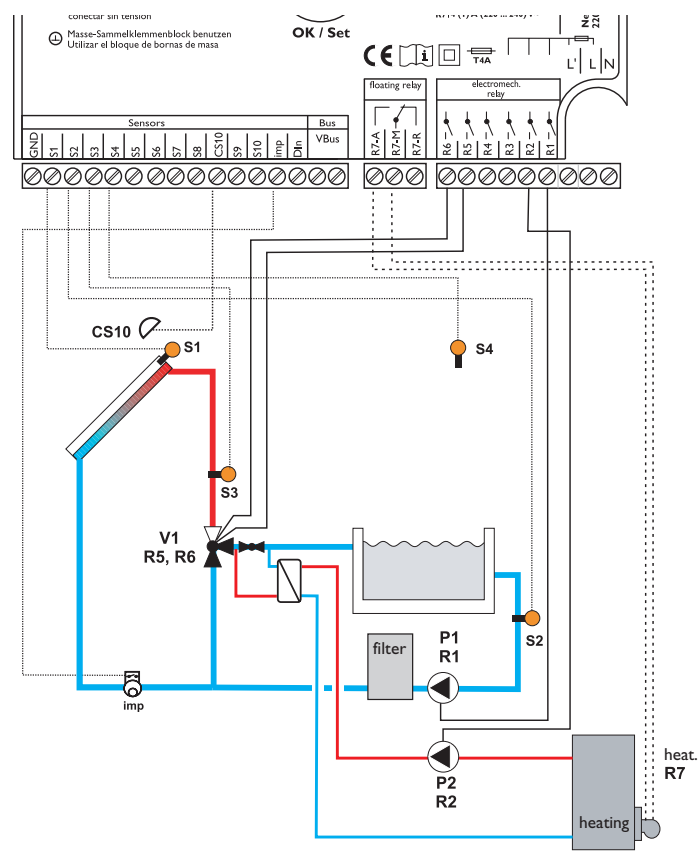

# 3. Operation and function

### 3.1 Buttons for adjustment

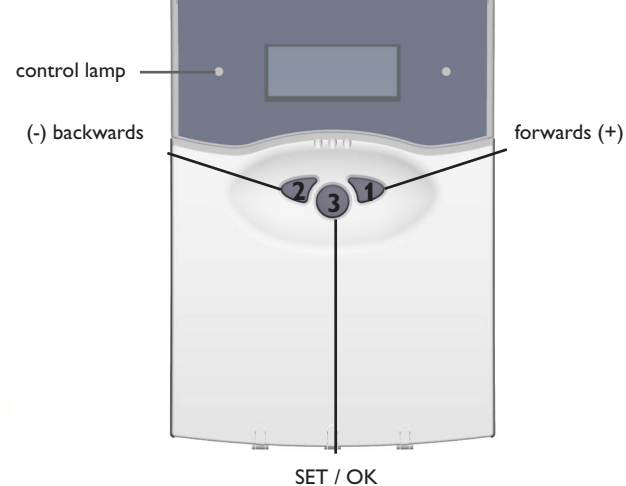

SET / OK (selection / adjustment mode) The controller is operated via the 3 push buttons below the display. The forward-button (1) is used for scrolling forward through the menu or to increase the adjustment values. The backward-button (2) is similarly used for scrolling backwards and reducing values. Button 3 is used for selection of the menu lines and for confirmation.

- Briefly press button 3 in order to get to the main menu
- Select the requested menu using buttons 1 and 2.
- Briefly press button 3, the selected submenu is then shown on the display. By selecting the menu line "back", the display returns to the former menu level.
- Press buttons 1, 2 and 3 to scroll until the choosen menu line is reached.
- Briefly press button 3 in the respective menu line to modify adjustment values, adjust the requested value by pressing the buttons 1 and 2 (for large intervals, keep the button pressed).
- Briefly press button 3 in order to finish the adjustment.
- To save the change, answer the security inquiry "Save?" by choosing "yes" or "no" (buttons 1 and 2) and confirm with button 3.
- When button 3 is pressed for 2 seconds, the display changes back to the main menu.

### 3.2 Control lamp

The controller is equipped with a red-/green control lamp. The following control and system status are signalled:

- green:red flashing:
- automatic operation malfunction of the system manual mode
- green flashing:

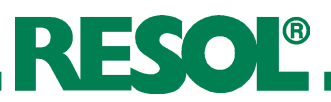

### 3.3 Menu structure

|  | Mainmenu |
|--|----------|
|--|----------|

- 1. Status
- 2. WMZ
- 3. Balances
- 4. Manualoperation
- 5. Adj.values
- 6. Usercode
- 7. Expert

The clear-text display shows a 4-line part of the selected menu.

Adjustment and control of the controller are carried out via the menu. When the controller is commissioned, the display level is in the status menu. In the first line of each submenu you will find the option "back", by means of which it is possible to get to the former menu level. In the following diagrams you will find the complete menu contents; since some of the menu points depend on the system, option or message, in some cases not all of the shown text lines are indicated.

*STRTUS* is shown on the display in the initial state. A selection can be made between 7 submenus.

### Note:

The choice of adjustment values and options depends on different functions and the user code. Some only appear in the display if they are available for the adjusted system parameters.

### 3.4 User code

### 1. Expert Code 0077

All menus and adjustment values are shown and all values can be altered.

### Note:

After the menu point "user code" has been chosen, enter the user code!

If you do not enter the expert user code, the expert menu will not be displayed.

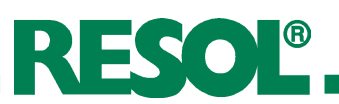

### 3.5 Menu overview

| Main menu        |                |               |
|------------------|----------------|---------------|
| Status           |                |               |
| WMZ              | WMZ            | ]             |
| Balance values   | back           | 1             |
| Manual operation | WMZ1           | 1             |
| Adj. values      | WMZ module     |               |
| User code        | Options        | ]             |
| Expert -         |                | -             |
|                  | Adjust. values |               |
|                  | back           | -             |
|                  | Poolmax.       | -             |
|                  | ΔT on          |               |
|                  | $\Delta T$ off |               |
|                  | Min.on         |               |
|                  | Min.off        |               |
|                  | Filtre min.    |               |
|                  |                | 1             |
|                  | <b>Expert</b>  | -             |
|                  | back           | -             |
|                  | Adj. values    |               |
|                  | Options        | Options       |
|                  | Sensors        | back          |
|                  | Language       | Flow max.     |
|                  |                | CS on         |
|                  |                | After heat.   |
|                  |                | AH sol. opt.  |
|                  |                | Col. Sec.     |
|                  |                | Col. Min.     |
|                  |                | Signal relay  |
|                  |                | Operat. relay |
|                  |                | Circulation   |
|                  |                | Pool cool.    |
|                  |                | Extra circ.   |
|                  |                | Ext. on/off   |
|                  |                | Pump monitor  |
|                  |                | Reset         |

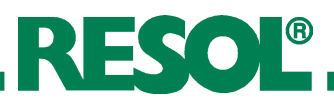

# 4. Commissioning

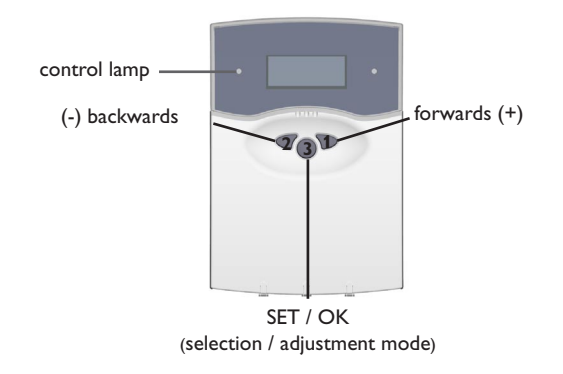

# 5. Functions and options

### Maximum pool temperature

Adj.values/Poolmax. adjustment range: 10,0 ... 40,0 °C factory setting: 30,0 °C

### Switch-on difference

Adj.values./\Don adjustment range: 3,5 ... 20,0 K factory setting: 5,0 K

### Switch-off difference

Adj.values: \Delta Toff adjustment range: 0,5 ... 19,5 K factory setting: 3,0 K

### Minimum runtime

Adj.values./Min.on adjustment range: 1 ... 10 min factory setting: 2 min Adjust the maximum pool temperature, in °C.

Adjust date and time in the Statusmenu.

When the adjusted swimming pool temperature is reached, the solar system switches off. The circulation function will not be suppressed.

Adjust the switch-on difference for the solar circuit, in Kelvin.

Adjust the switch-off difference, in Kelvin. The switch-off difference must be by at least 0,5 K smaller than the switch-on difference  $\Delta$ Ton.

Adjust the minimum runtime, in minutes.

Period of time during which the system has to run at least after the switch-on condition has been fulfilled. The minimum switch-on will not be interrupted by the swimming pool maximum temperature limitation.

### Minimum break time

Adj.values/Min.off adjustment range: 1 ... 10 min factory setting: 2 min Adjust the minimum break time, in minutes.

Period of time during which the system has to stand still at least after the switch-off condition has been fulfilled.

### **Minimum filter runtime**

Adj.values/Circ.min. adjustment range: 0 ... 16 h factory setting: 5 h

### Switch-on delay

Expert/Adj.values/t-∆Ton adjustment range: 0 ... 300 s factory setting: 20 s.

### Flow maximum limitation

Expert/Options/Flowmax. and adjust: Expert/Adj.values/T-FLmax. adjustment range: 30 ... 90 °C factory setting: 40 °C Expert/Adj.values/AT-FLsec. adjustment range: 0,2 ... 10,0 K factory setting: 2,0 K

### Manual operation

Manualoperation/Allrelays or: Manualoperation/Relay1etc

### CS

Expert/Options/CSon and adjust: Expert/Adj.values/CSon adjustment range: 100 ... 700 W/qm factory setting: 300 W/qm

### Heat quantity measurement

WMZ/Options/WMZ selection: WMZ "Yes" or "No"

WMZ/WMZ module,,Yes" or ,,No"

Adjust the minimum runtime of the filter pump, in hours.

The pump will be switched on every day for this period of time. This adjustment value is variable and has to be passed through until the reference point (07:00 p.m.).

Example: When the filter runtime is adjusted to 5 hours, the filter pump has to start at 02:00 p.m. and continuously run until 07:00. p.m.

The minimum filter runtime will also be maintained in the case of a sensor fault.

Adjust the  $\Delta$ Ton time.

The switch-on condition has to be fulfilled for this period of time for solar loading to start.

Adjust the maximum limitation of the flow.

If this function is activated, solar loading is stopped when the maximum flow temperature has been exceeded. The pool will be loaded again, if the flow temperature falls by  $\Delta T$  flowmax. below the maximum flow temperature. The adjustable minimum difference between switch-on temperature and switch-off temperture (hysteresis) avoids that the controller switches on and off again at too low temperature differences.

Each relay can be set into on-/off-/or automatic mode. During normal operation the relay is in automatic mode.

The pool will be loaded if the adjusted irradiation threshold (CS-Bypass) at the irradiation sensor is exceeded or if there is a temperature difference caused by high absorber temperatures. "CS on" can be activated; the irradiation threshold is adjustable (100-700 W/m<sup>2</sup>).

Heat quantitiy measurement is possible with the difference between flow and return temperature, and with the flow rate indicated by the flowmeter.

If ,,WMZ '' is selected, flow temperature, return temperature, flow rate and heat quantity will be displayed.

It is possible to use an additional WMZ module. Flow temperature, return temperature, flow rate and heat quantity will also be displayed.

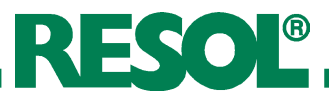

WMZ/WMZ1/Expert

WMZ/WMZ1/Expert/Sen.flow adjust to "3" WMZ/WMZ1/Expert/Sen.return adjuste.g. to "5"

# Heat quantity measurement with and without flowmeter

WMZ/WMZ1/Expert/Flowmeter selection "Yes"

WMZ/WMZ1/Expert/Vol/puls. adjustment range: 0,5 ... 100,0 I factory setting: 1,0 I

WMZ/WMZ1/Expert/Flowmeter. selection "No" WMZ/WMZ1/Expert/Relay If you select the "Expert" submenu, you can further choose between:

- Sensor flow/return: here you can re-allocate the sensors, if you do not use the sensors which have already been preallocated.

If a flowmeter is used ("Yes"), a pulser is used for measuring the flow rate.

- Adjust volume/pulse (in I)

When no flowmeter has been selected (,,No"), a flow rate value has to be entered as well as the relay which is to be used for the heat quantity measurement.

Antifreeze type

WMZ/WMZ1/Expert/AntiFreezetype adjust e.g. to "1"

- Antifreeze type:

- 0 for water;
- 1 for propylene glycol;
- 2 for ethylene glycol;
- 3 for Tyfocor LS®

### Adjusting the antifreeze concentration

WMZ/WMZ1/Expert/AntiFreeze adjustment range: 20 ... 70 Vol % factory setting: 40 % Adjust the ratio of the water/glycol mixture.

### Afterheating

Expert/Options/Afterheat. and adjust to: Expert/Adj.values/AHon adjustment range: 10 ... 39,7 °C factory setting: 24 °C Expert/Adj.values/AHoff adjustment range: 24,3 ... 40,0 °C factory setting: 24,5 °C When the temperature falls below the minimum temperature (AH on), afterheating is switched on and heats the pool until it reaches the desired temperature (AH off).

The value ,,AH on" has to be by 0,3 K smaller then the value ,,AH off".

### Afterheating optimisation

Expert/Options/AHsol.opt. and adjust: Expert/Adj.values/AHSol.on adjustment range: 2,0 ... 20,0 K factory setting: 2,0 K Expert/Adj.values/AHSol.off adjustment range:1,0, ... 19,7 K factory setting: 1,5 K Expert/Adj.values/ATAH.Solar adjustment range: 0,3 ... 20,0 K factory setting: 1,0 K

### **Circulation function**

Expert/Options/Circulation and adjust:

Expert/Adj.values/Circ.time adjustment range: 1 ... 10 min factory setting: 1 min

Expert/Adj.values/Circ.start factory setting: 07:00 Expert/Adj.values/Circ.stop factory setting: 19:00

### Absorber emergency shutdown

Expert/Options/Abs.max. and adjust to: Tcol.sec. adjustment range: 60 ... 160 °C factory setting: 130 °C  $\Delta$ Tcol.sec. adjustment range: 2 ... 50 K factory setting: 10 K

### Absorber minimum limitation

Expert/Options/Abs.min. and adjust: Expert/Adj.values/TColmin adjustment range: -25 ... 90 °C factory setting: 10 °C Expert/Adj.values/\DColmin adjustment range: 0,3 ... 10 K factory setting: 5,0 K The function starts when the pool is being loaded. Solar loading means that pool loading is only carried out for energy supply and not for cooling purposes etc.

Afterheating is suppressed when the temperature difference between flow and pool (AH solar on) is reached. If the temperature difference falls below the value "AH solar off", the optimisation function switches off.

The adjustable minimum difference between switch-on temperature and switch-off temperture (hysteresis) avoids that the controller switches on and off again at too low temperature differences.

When the solar thermal system has been off for 1 hour, it is switched on for 1  $\dots$  10 minutes (the water of the swimming pool circulates through the pipes; this allows the pool temperature to be detected during system standstill). If the flow emergency shutdown is active, the circualtion function is suppressed.

Adjust the circulation runtime, in minutes.

Beginning and end of circulation (clock time).

Absorber emergency shutdown temperature, adjustable between 60 and  $160^{\circ}$ C.

If the adjusted temperature threshold (Tcol. sec.) is exceeded, the pool will no longer be loaded by the absorber.

The adjustable minimum difference between switch-on temperature and switch-off temperture (hysteresis) avoids that the controller switches on and off again at too low temperature differences.

This function makes sure that solar loading will start only if the absorber temperature reaches the adjusted value.

The adjustable minimum difference between switch-on temperature and switch-off temperture (hysteresis) avoids that the controller switches on and off again at too low temperature differences.

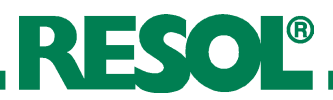

### Pool cooling function

Expert/Options/Poolcool. and adjust: Expert/Adj.values/AT-Cool. adjustment range: 0,5 ... 10,0 K factory setting: 2,0 K Expert/Adj.values/ATCoolon adjustment range: 1,8 ... 10,0 K factory setting: 3,0 K Expert/Adj.values/ATCooloff adjustment range: 0,3 ... 9,7 K factory setting: 1,5 K If the maximum pool temperature is exceeded by the adjusted value ( $\Delta$ T-Cool), heat is diverted, provided that the absorber is by at least  $\Delta$ TCool on colder than the pool. Cooling is switched off when the value  $\Delta$ TCool Off is reached.

The adjustable minimum difference between switch-on temperature and switch-off temperture (hysteresis) avoids that the controller switches on and off again at too low temperature differences.

### Filter pump monitoring

Expert/Options/Pumpmonitor selection "Yes" or "No"

When flowmeter is used and when the the filter pump is switched on, this option monitors whether there is a flow rate in the solar circuit. If the controller does not receive any pulse after 2 minutes, the filter pump will be switchedoff and an error message will be generated.

### Extra filter runtime

Expert/Options/Extracirc. and adjust: Expert/Adj.values/Extracirc. adjustment range: 1 ... 20 h factory setting: 2 h

### **External release**

Expert/Options/Ext.on/off

#### Sensors:

Expert/Sensors

Expert/Sensors/CS-type

Expert/Sensors/CSadjust

Expert/Sensors/CSoffset

Expert/Sensors/Sensor1etc.

This option is used for switching on an extra runtime of the filter pump (in h) if necessary (e.g. in the case of polluted pool water).

As soon as a contact is detected at the Din input, the filter pump starts and remains switched-on for the adjusted period of time (extra runtime). The filter minimum runtime will not be influenced by this function.

The external release function is used for releasing the pump for solar loading (e.g. for preventing the controller from switching on the pump during pump maintenance.) The Din input must be closed to deblock the controller (solar loading, afterheating).

Adjust the sensor type for the solar irradiation sensor (A to E).

Adjust the sensor offset.

An offset (-5K  $\dots$  +5K, in 0,1 K steps) can be allocated to each sensor in order to match the sensors with each other.

**Operating relay:** 

Expert/Options/Operat.relay selection: "Yes" or "No".

The operating relay option can be selected. If the operating relay is selected ("Yes"), it is energised when the pool is being loaded.

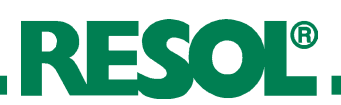

### **Reset:**

Expert/Options/Reset selection: "Yes" or "No".

### Language:

Expert/Language/English

The reset option can be selected. When the reset option is selected ("Yes"), the controller settings are set back to the factory settings.

Language choice: German, English, French, Castellano, Italiano.

## 6. Messages

| Sensor fault  | In the case of a sensor fault, an error message is generated: |
|---------------|---------------------------------------------------------------|
|               | Sensor defective.                                             |
| !Sensorfaulty | Furthermore, the defective sensor will be recognised (ab-     |
| >Absorber     | sorber sensor, pool sensor or flow temperature sensor).       |

### Signal relay (error message)

Expert/Options/Signalrelay

!Sensorfaulty !Pump !RTC !EEPROM This function is switched on (option WMZ), when the controller detects a fault. In this case, the signal relay is energised (e.g. for signal lights).

These errors are:

- sensor defective
- pump defective
- real-time-clock (RTC) defective
- storage module (EEPROM) defective

Please note that a message caused by one of the plausibility controls does not activate the relay.

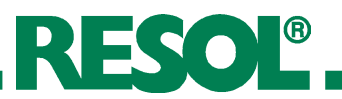

## Messages

The following states can be displayed:

| display         | description                                        |
|-----------------|----------------------------------------------------|
| EverythingOK    | normal operation of the system, no malfunction     |
| Controlleroff   | controller is switched off                         |
| >Contr.ext.off  | controller has been switched off by the operator   |
| !Pumpfaulty!    | pump is defective                                  |
| !Sensorfaulty   | sensor is defective                                |
| >Absorber       | identification of the defective sensor             |
| >Pool           | see above.                                         |
| >Flow           | see above                                          |
| WMZoff          | WMZ (heat quantity measurement) is deactivated     |
| !Sensorfaulty   | sensor is defective                                |
| >Flow           | identification of the defective sensor             |
| »Return         | see above                                          |
| IEEPROM         | EEPROM defective                                   |
| IRTC            | RTC defective                                      |
| Solaron         | solar loading is active                            |
| Solaroff        | solar loading is switched off                      |
| Min.on          | minimum runtime is active                          |
| Min.off         | minimum break time is active                       |
| SolarCSon       | CS irradiation sensor option is active             |
| SolarPoolmax.   | maximum swimming pool temperature has been reached |
| SolarFlowmax.   | flow emergency shutdown is active                  |
| SolarCooling    | cooling is active                                  |
| Circ.on         | filter pump is switched on                         |
| Circ.off        | filter pump is switched off                        |
| Circ.min.on     | filter pump minimum runtime is activated           |
| Circulation     | circulation option is activated                    |
| Circ.time       | indication of the filter pump runtime              |
| AHon            | afterheating option is activated                   |
| AHoff           | afterheating option is deactivated                 |
| Afterheat.on    | afterheating is active                             |
| Afterheat.off   | afterheating is not active                         |
| Afterheat.Solar | afterheating is active during solar loading        |
| TAbson.         | display of absorber temperature                    |
| Tpool           | display of pool temperature                        |
| Tflow           | display of flow temperature                        |
| Toutd.          | display of outdoor temperature                     |
| Intens.         | display of irradiation intensity                   |
| Relays          | display of the individual relay status             |
| Sensors         | display of the temperatures at each sensor         |
| Time            |                                                    |
| Date            |                                                    |
| Version1.00     |                                                    |

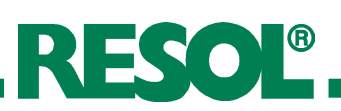

# 7. Balance values

| Datatice values | Bal | and | e v | /alu | les |
|-----------------|-----|-----|-----|------|-----|
|-----------------|-----|-----|-----|------|-----|

Balance/Poolmax

Balance/Colmax

Balance/Flowmax

Balance/B-rel1

Balance/B-rel2

Balance/B-rel3

Balance/B-rel4

Balance/B-relS

Balance/B-rel6

Balance/B-rel7

Balance/Oper.days

The values shown on the left can be balanced.

Operating hours of the individual relays.

# 8. Troubleshooting

The defective sensor (swimming pool sensor, flow temperature sensor, absorber sensor) is indicated on the display. The solar thermal system will be switched off or not put into operation.

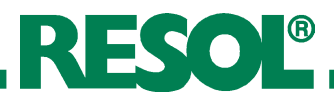

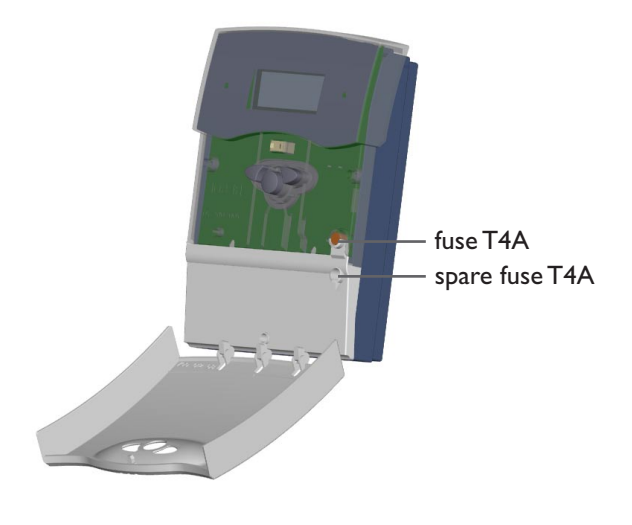

In the case of a malfunction, a message is shown on the display of the controller.

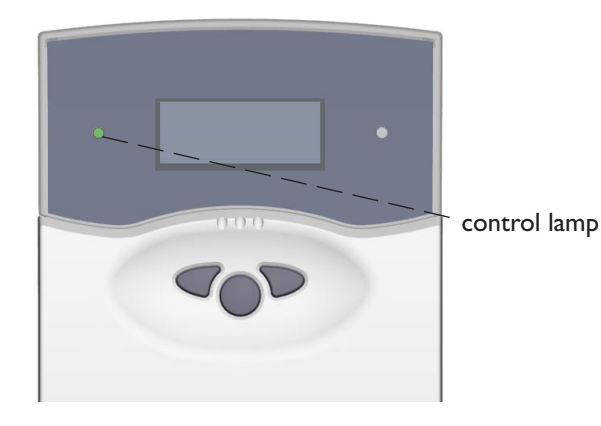

Operating control lamp off

Operating control lamp flashes red. The symbol 🖋 and the  $\triangle$  are shown.

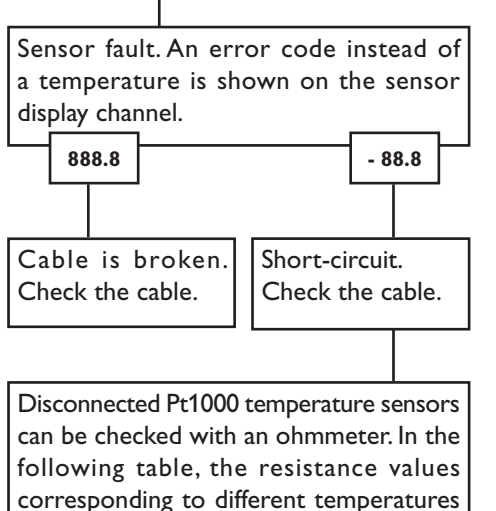

corresponding to different temperatures are listed. Т

| °C         | Ω                |          | °C                | Ω             |
|------------|------------------|----------|-------------------|---------------|
| -10        | 961              |          | 55                | 1213          |
| -5         | 980              |          | 60                | 1232          |
| 0          | 1000             |          | 65                | 1252          |
| 5          | 1019             |          | 70                | 1271          |
| 10         | 1039             |          | 75                | 1290          |
| 15         | 1058             |          | 80                | 1309          |
| 20         | 1078             |          | 85                | 1328          |
| 25         | 1097             |          | 90                | 1347          |
| 30         | 1117             |          | 95                | 1366          |
| 35         | 1136             |          | 100               | 1385          |
| 40         | 1155             |          | 105               | 1404          |
| 45         | 1175             |          | 110               | 1423          |
| 50         | 1194             |          | 115               | 1442          |
| Re:<br>the | sistanc<br>Pt100 | ce<br>0( | e value<br>O sens | es of<br>sors |

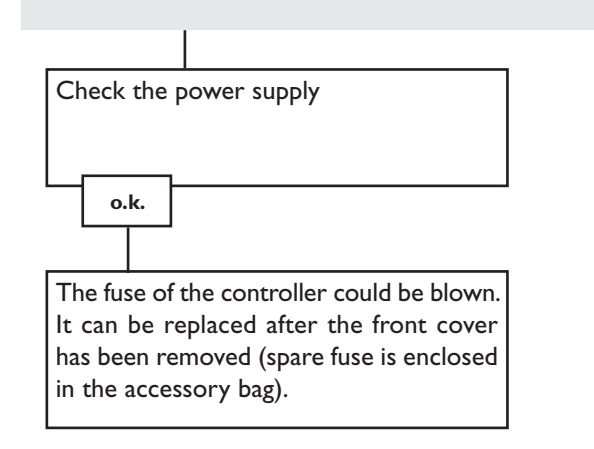

# **10.Accessory**

#### Sensors

Our product range includes high-precision platin temperature sensors, flatscrew sensors, outdoor temperature sensors, indoor temperature sensors, cylindrical clip-on sensors and irradiation sensors, also as complete sensors with immersion sleeve.

#### **Overvoltage protection device**

In order to avoid overvoltage damage at collector sensors (e.g. caused by local lightning storms), we recommend installing the overvoltage protection RESOL SP1.

### **RESOL ServiceCenter Software**

The RSC light software permits to read out measurement values of the controller for visualising and controlling the system status.

If you wish to carry out a heat quantity measurement, you need a flowmeter for measuring the flow rate in your system.

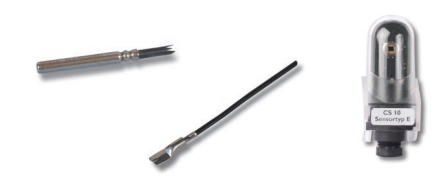

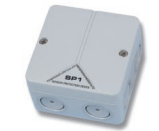

### **Distributed by:**

#### Important notice:

The text and drawings in this manual are correct to the best of our knowledge. As faults can never be excluded, please note: Your own calculations and plans, under consideration of the current standards and DIN-directions should only be basis for your projects. We do not offer a guarantee for the completeness of the drawings and texts of this manual - they only represent some examples. They can only be used at your own risk. No liability is assumed for incorrect, incomplete or false information and / or any resulting damages.

#### **Please note:**

The design and the specifications can be changed without notice. The illustrations may differ from the original product.

### **RESOL - Elektronische Regelungen GmbH**

Heiskampstraße 10 45527 Hattingen / Germany Tel.: +49 (0) 23 24 / 96 48 - 0 Fax: +49 (0) 23 24 / 96 48 - 755 www.resol.de info@resol.de

#### **Reprinting / copying**

This mounting- and operation manual including all parts is copyrighted. Another use outside the copyright requires the approval of RESOL - Elektronische Regelungen GmbH. This especially applies for copies, translations, micro films and the storage into electronic systems. Editor: RESOL - Elektronische Regelungen GmbH